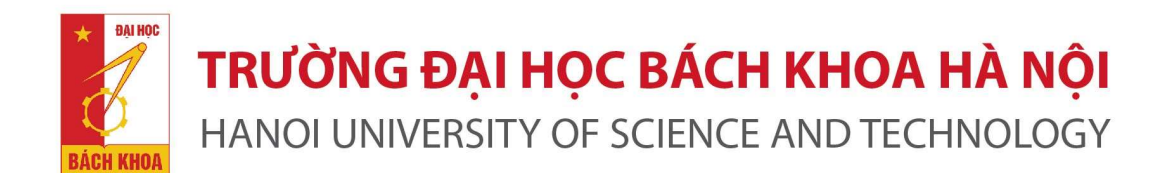

### MODULE QUẢN LÝ NGUYỆN VỌNG VÀ ĐỒ ÁN TRÊN HỆ THỐNG QUẢN TRỊ ĐẠI HỌC EHUST DÀNH CHO SINH VIÊN

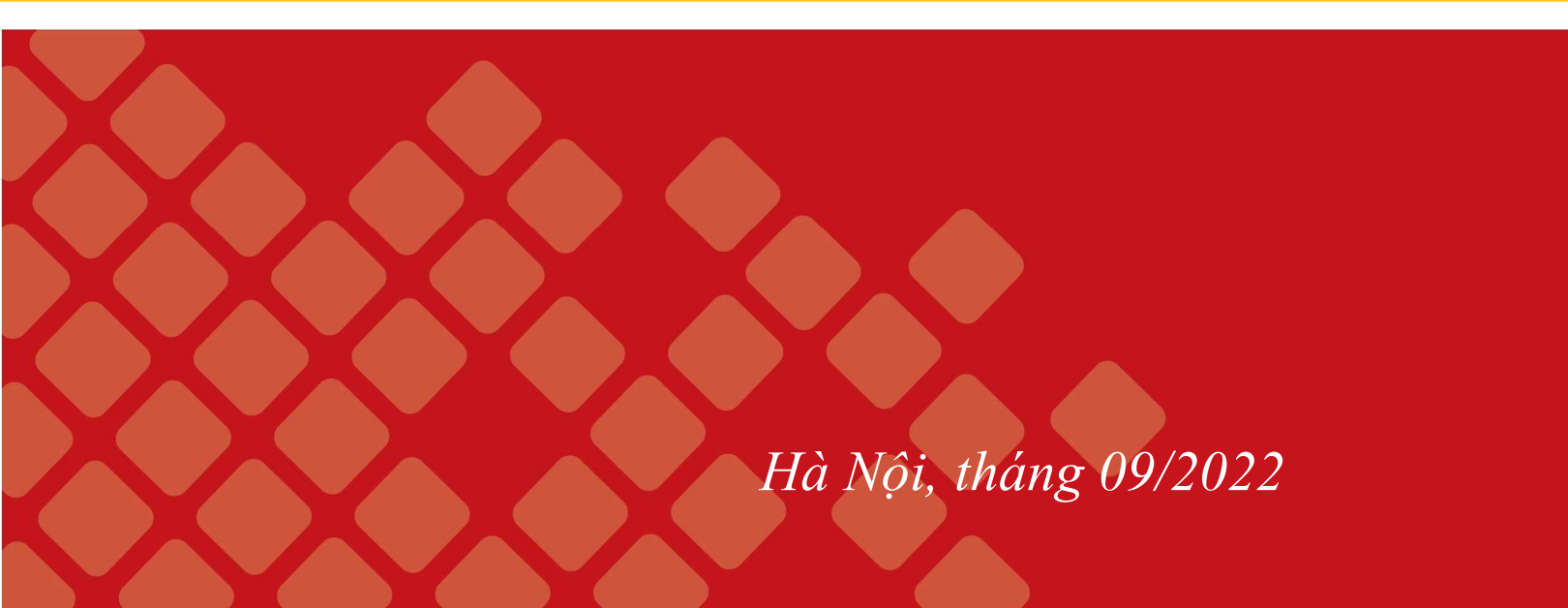

### Sinh viên tham khảo danh sách Đề tài

#### Sinh viên Đăng nhập QLĐT, chọn Menu "Đồ ÁN" rồi chọn "ĐỊNH HƯỚNG ĐỀ TÀI"

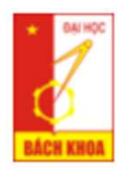

#### HỆ THỐNG QUẢN LÝ ĐẠI HỌC TRỰC TUYẾN

TRƯỜNG ĐẠI HỌC BÁCH KHOA HÀ NỘI - VIỆN CÔNG NGHỆ THÔNG TIN VÀ TRUYỀN THÔNG

| ĐỔ ÁN                                                              | LÌCH H       | ọc             | BIỂU MẫU   | HỌC PHẦN                     | HỎI ĐÁP                             |                                                          |             |                                                                |           |
|--------------------------------------------------------------------|--------------|----------------|------------|------------------------------|-------------------------------------|----------------------------------------------------------|-------------|----------------------------------------------------------------|-----------|
| Danh sách đồ án                                                    |              |                |            |                              |                                     |                                                          |             |                                                                |           |
| Các định hướng để tài<br>của Thầy/Cô và Doanh<br>Đố án tỉnghiệp ào |              | .ó             | p/HP 1     | lên Học phần                 | Tên Đ                               | eề tài                                                   | Điểm        | GVHD                                                           | Công ty   |
|                                                                    |              | 1.76<br>20     | 6 <u>f</u> | Đồ án tốt nghiệp kỹ<br>KTMT) | <u>sư</u> Xây di<br>phân d<br>Blend | ựng Hệ thống quản lý<br>công giảng dạy và<br>ed learning | <u>N/A</u>  | Ngô Lam Trung<br>trung.ngolam@hust.edu.vr<br>0968 395 999      |           |
| Định hướ                                                           | ờng để tài   | 15.            | 7          | Số án 2: Dinh hướn           |                                     | 3                                                        | NUA         | Nguyễn Thanh Hùng                                              |           |
| DS Doan                                                            | h nghiệp     | 41             | <u> </u>   | ông nghệ                     | g                                   |                                                          | <u>IN/A</u> | hung.nguyen Thann Hung<br>hung.nguyenthanh2@hust<br>0938669118 | .edu.vn   |
| Kiểm tra Trùng lặp                                                 |              | 6              | I <u>f</u> | Đồ án hệ nhúng               | nhúng                               |                                                          | <u>N/A</u>  | Nguyễn Hồng Quang                                              |           |
|                                                                    | ٦            | Г4797          |            |                              |                                     |                                                          |             | quang.nguyenhong@hust.<br>0978 813 688                         | edu.vn    |
| 4                                                                  | 20162 6<br>T | 60486<br>73930 | 6 <u>F</u> | Project II                   |                                     |                                                          | <u>N/A</u>  | Nguyễn Đình Thuận<br>thuan.nguyendinh@hust.e<br>966614396      | <br>du.vn |
| 5                                                                  | 20161 6<br>I | 55797<br>73910 | 7 <u>F</u> | Project I                    |                                     |                                                          | <u>N/A</u>  | Lã Thế Vinh<br>vinh.lathe@hust.edu.vn<br>0985290681            |           |

# A Sinh viên tham khảo danh sách Đề tài

| ĐỔ ÁN                      |                                                                  | MÃU HỌC PHẦN HỎI ĐÁP                                                                                                    |                                                                   |
|----------------------------|------------------------------------------------------------------|----------------------------------------------------------------------------------------------------|-------------------------------------------------------------------|
| Để tả                      | ài của Viện Để tài Do                                            | nh nghiệp                                                                                                    |                                                                   |
| T                          | Bộ lọc [Tất cả BM]                                               | <ul> <li>▼ [Tất cả GV]</li> <li>▼ Nhập từ khoá để tìm kiếm</li> </ul>                                                                                                    |                                                                   |
|                            |                                                                  | 📧 🕢 1-50 of 419 🕟 🕅 Số                                                                                                    | ng 50 🗸                                                           |
| # 🔻                        | GV                                                               | Hướng để tài                                                                                                    |                                                                   |
| к<br>9<br>9                | (HMT<br>nh.dotuan@hust.edu.vn<br>89095167                        | <ul> <li>Loại để tài: ĐATN</li> <li>Hệ: CNCN</li> <li>Số SV: 2</li> <li>Trong những năm gần đây việc triển khai cả AR và VR đã tăng lên một cách nhanh chóng một phần là do các đang dần phổ biết hơn trước và thế nữa là những hiệu quả to lớn mà nó mang lại so với truyền thống, trong lĩnh vực khác nhau giáo dục dạy nghề, y tế, du lịch, thương mại, truyền thông, marketing trong nhiều lĩnh vực nhau như bất động sản, thương mại điện tử, thời trang , nội thất Việc sử dụng thực tại ảo để mô phỏng gi người học có thể trải nghiệm tốt hơn về nội dung môn học cũng như là hiểu và nhớ lâu hơn. Đề tài ứng dụng nghệ VR để tạo ra môi trường học online, đưa người giảng và người học đến môi trường trực quan và có th tác với các đối tượng đang được nhắc tới trong bài giảng.</li> <li>[Ẩn chi tiết]</li> </ul> | : thiết bị<br>tất cả các<br>c khác<br>úp cho<br>i công<br>ể tương |
| 2. E<br>K<br>a<br>9        | <b>Đỗ Tuấn Anh</b><br>KHMT<br>nh.dotuan@hust.edu.vn<br>89095167  | <i>Xây dựng nền tàng ứng dụng thực tại ảo trong đào tạo</i><br>Loại đề tài: ĐATN<br>Hệ: KSCQ<br>Số SV: 2<br><u>Chi tiết</u>                                                                                                    |                                                                   |
| 3. E<br>K<br>a<br>9        | ð <b>ð Tuấn Anh</b><br>KHMT<br>nh.dotuan@hust.edu.vn<br>89095167 | Xây dựng ứng dụng công nghệ AR trong đào tạo<br>Loại đề tài: ĐATN, TTTN<br>Hệ: CNCN<br>Số SV: 3<br><u>Chi tiết</u>                                                                                                    |                                                                   |
| 4. <b>E</b><br>K<br>a<br>9 | <b>Đỗ Tuấn Anh</b><br>(HMT<br>nh.dotuan@hust.edu.vn<br>89095167  | <i>Ứng dụng học máy trong phân tích dữ liệu tài chính</i><br>Loại để tài: TTTN<br>Hệ: KSCQ<br>Số SV: 5<br><u>Chi tiết</u>                                                                                                    |                                                                   |
| 5 1                        | louvễn Khanh Văn                                                 | Hệ thống mô phòng giao thức mạng QMNet++ và nghiện cứu về định tuyến tiết kiệm nặng lượng trận                                                                                                    | mana                                                              |

#### Sinh viên Đăng nhập QLĐT, chọn Menu "Đồ ÁN" rồi chọn "ĐĂNG KÝ NGUYỆN VỌNG"

| ÐĆ         | ồ ÁN             | LİCH                   | Học                    | BIỂU MẫU         | HỌC PHẨN                           | HỎI ĐÁP                       |                                                         |            |                                                             |           |
|------------|------------------|------------------------|------------------------|------------------|------------------------------------|-------------------------------|---------------------------------------------------------|------------|-------------------------------------------------------------|-----------|
| Ðăr<br>Dai | ng ký n<br>án và | guyện vọng<br>Thực tập | g Đồ                   |                  |                                    |                               |                                                         |            |                                                             |           |
| Đăi        | ng ký i          | nguyện v               | ọng <mark>-ớ</mark> rp | D/HP Tê          | n Học phần                         | Tên Đế                        | ề tài                                                   | Điểm       | GVHD                                                        | Công ty   |
| Đồ         | án tha           | am khảo                | 76<br>20               | <u>Đổ</u><br>(KT | <u>án tốt nghiệp kỹ s<br/>ſMT)</u> | sư Xây dụ<br>phân c<br>Blende | rng Hệ thống quản lý<br>ông giảng dạy và<br>ed learning | <u>N/A</u> | Ngô Lam Trung<br>trung.ngolam@hust.edu.vr<br>0968 395 999   | <br>1     |
| Ðịn        | h hướ            | ờng để tài             | 57                     | 157 Đầ           | iồ án 3: Định hướng                |                               | N/                                                      | N/A        | Nguyễn Thanh Hùng                                           |           |
| DS         | Doan             | h nghiệp               | 41                     | <u>côr</u>       | ng nghệ                            |                               |                                                         |            | hung.nguyenthanh2@hust<br>0938669118                        | .edu.vn   |
| Kiế        | m tra            | Trùng lặp              | 61<br>IT4797           | Đồ               | <u>án hệ nhúng</u>                 |                               |                                                         | <u>N/A</u> | Nguyễn Hồng Quang<br>quang.nguyenhong@hust.<br>0978 813 688 | edu.vn    |
|            | 4                | 20162                  | 660486<br>IT3930       | Pro              | oject II                           |                               |                                                         | <u>N/A</u> | Nguyễn Đình Thuận<br>thuan.nguyendinh@hust.e<br>966614396   | <br>du.vn |
|            | 5                | 20161                  | 655797<br>IT3910       | Pro              | <u>pject I</u>                     |                               |                                                         | <u>N/A</u> | Lã Thế Vinh<br>vinh.lathe@hust.edu.vn<br>0985290681         |           |
|            |                  |                        |                        |                  |                                    |                               |                                                         |            |                                                             |           |

### B Sinh viên đăng ký nguyện vọng

Sinh viên chọn Nguyện vọng Đăng ký tương ứng, rồi điền các thông tin cần thiết

#### Đăng ký nguyện vọng kỳ 20193

| Lưu ý: 1. Tra cứu Danh sách Để tại <u>Tại đây</u> . |                                                                                                    |   |
|-----------------------------------------------------|----------------------------------------------------------------------------------------------------|---|
| 2. Chức năng này chỉ hỗ trợ đăng ký nguyện v        | vọng/GVHD, SV phải hoàn thành đăng ký Học phần tương ứng trên Hệ thống SIS.                            |   |
| Chọn Nguyện vọng (*)                                | Đăng ký Đồ án kỳ 20193                                                                                 | ~ |
| Thông tin                                           | Bạn hãy đăng ký lại nguyện vọng                                                                        |   |
| Điểm tiếng Anh (*)                                  | 460                                                                                                    |   |
| Số tín chỉ nợ (*)                                   | 3                                                                                                    |   |
| Upload CV (*)                                       | <u>cv_testerm.pdf (,2m)</u>                                                                            |   |
|                                                     | ▲ UPLOAD<br>CV                                                                                         |   |
| Hệ đào tạo (*)                                      | KSCQ                                                                                                   | ~ |
| Môn Đổ án (*)                                       | IT5220 - Đồ án tốt nghiệp kỹ sư (KTMT)                                                                 | ~ |
| Đăng ký HP trên SIS (*)                             | Đã đăng ký trên SIS thành công                                                                         | ~ |
| Thời gian (*)                                       | Toàn thời gian (Full-Time)                                                                             | ~ |
| Chọn Đơn vị                                         | Bm Kỹ thuật máy tính                                                                                   | ~ |
|                                                     | Danh sách để tài                                                                                       |   |
| Ghi chú của SV (nếu có)                             |                                                                                                    | 1 |
| Nguyện vọng Để tài 1                                | KTMT - Nguyễn Đức Tiến                                                                                 | ~ |
| Hướng để tài                                        | Xây dựng hệ thống nhập liệu tích hợp dựa trên ứng dụng di động Barcode 2 chiều và Excel<br>Chọn để tài |   |
| Trạng thái                                          | Chưa liên hệ                                                                                           | ~ |
| Nguyện vọng Để tài 2                                | KTMT - Phạm Ngọc Hưng                                                                                  | ~ |
| Hướng để tài                                        | Smart hotel management using IoT<br>Chọn để tài                                                        |   |
| Trạng thái                                          | Đang chờ duyệt                                                                                         |   |
| Nguyện vọng Để tài 3                                | [Chọn Hướng dẫn]                                                                                       | ~ |
| Hướng để tài                                        | Chọn để tài                                                                                            |   |

## B Sinh viên đăng ký nguyện vọng

Khi Giang viên duyệt nguyện vọng, Sinh viên sẽ nhận được email thông báo kết quả

#### Thông bao kết quả nguyện vọng Học phần IT3930 - Project II

Viện Công nghệ Thông tin và Truyền thông lam.doba@hust.edu.vn via sendgrid.net Thu to dong.pt173020, bcc: me 👻

Dear Phạm Thành Đông, GV Đỗ Bá Lâm đã từ chối nguyện vọng 1 của bạn cho học phần IT3930 - Project II. Lí do từ chối: Xin lỗi em, thầy đã đủ định mức hướng dẫn

Bạn sẽ được chuyển xuống cho nguyện vọng tiếp theo: GVHD: **Nguyễn Thị Kim Anh** Đề tài: **Phân tích dữ liệu liên kết hay dữ liệu mạng sử dụng kỹ thuật khai phá đồ thị** 

Thông tin chi tiết, truy cập hệ thống Quản lý đào tạo.

Xin cảm ơn, Trân trọng, Viện Công nghệ Thông tin và Truyền thông

# B Sinh viên đăng ký nguyện vọng

Sinh viên kiểm tra trạng thái Nguyện vọng trên hệ thống:

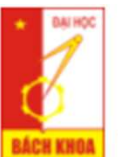

#### HỆ THỐNG QUẢN LÝ ĐẠI HỌC TRỰC TUYẾN

TRƯỜNG ĐẠI HỌC BÁCH KHOA HÀ NỘI - VIỆN CÔNG NGHỆ THÔNG TIN VÀ TRUYỀN THÔNG

| Công ty                     |
|-----------------------------|
| 1g <u></u><br>2@hust.edu.vn |
| Thao tác                    |
| <u>:hấp nhận</u>            |
| п<br>4                      |